经验总结:VMware虚拟机上安装Linux系统 PDF转换可能丢 失图片或格式,建议阅读原文

https://www.100test.com/kao\_ti2020/267/2021\_2022\_\_E7\_BB\_8F\_ E9\_AA\_8C\_E6\_80\_BB\_E7\_c103\_267905.htm VMware这东西以 前用过一段时间,但隔的时间久了,又变得生疏起来,遇到 了一些新问题,试验了几次,又在网上找了一些有用的信息 ,总算安装成功了,总结一下安装中应该注意的问题。1

、VMware的安装和设置VMware用的是5.0workstation版,安 装没有任何问题,奇怪的是,安装完成重启以后,主系统 (windows XP)不能上网了!查了一下网络连接,发现多了 两个连接,且都是"已经连上"状态,一个是VMware Network Adapter VMnet1,一个是VMware Network Adapter VMnet8,且windows启动时,天网防火墙会有一个错误的提 示(具体信息没记录下来)。尝试将上面的两个连接禁用, 重启后防火墙不再报错,且可以上网,该问题解决。2、安 装ubuntu7.04 在红联上查了一下,安装ubuntu,且要使客户操 作系统连上网,需要作以下设置(仅给出NAT模式):a, 将"服务"中的VMware Authorization Service禁用。b

,VMware -> Edit -> Visual Network setting -> DHCP 中 将vMnet1删除 c,在天网防火墙中增加一个规则:开放本机67 和68两个UDP端口(重新试了一下,不开放端口一样可以访 问网络)d,在安装虚拟机时,网络连接设置成NAT模式。e ,在安装ubuntu时,最好分配大于300M的内存给虚拟机,硬 盘空间至少3G,因为刚开始不清楚到底要设置多大的硬盘空 间和内存,导致前面有三次安装失败:((((,一次是内存 给小了,两次则是因为硬盘空间不够,谁让自己的机子配置 低呢,郁闷以上设置完成后,安装过程一路顺利,网络连接 正常,一切OK补充:主机与虚拟机之间进行文件共享的方 法:启动虚拟机->VM->Install VMware tools,在Linux中会 弹出一个窗口,里面有两个文件,一个是rpm的,一个 是tar.gz,解压tar.gz,运行./vmware-config-tools.pl,一路回车 ,完成后查看/mnt目录,如果出现hgfs文件夹说明安装成功 。回到VMware,点击VMware菜单栏的Settings,选 Options---shared folders,点Add-下一步--在Name框中输入你 想在VMware中的操作系统中看到的文件夹名在 host folder 框 中填入你想共享的Windows下的文件夹,点"下一步", 选enable this share,点"完成"。进入虚拟机,共享文件出现 在/mnt/hgfs目录下,至此,文件共享得以实现。100Test下载 频道开通,各类考试题目直接下载。详细请访问 www.100test.com